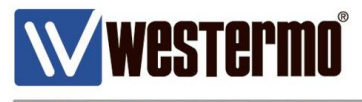

AN-007-WUK

# How to upgrade the firmware on a DR and MR router

Upgrading the Firmware on a DR-250/260/270 & MR-210/250/260

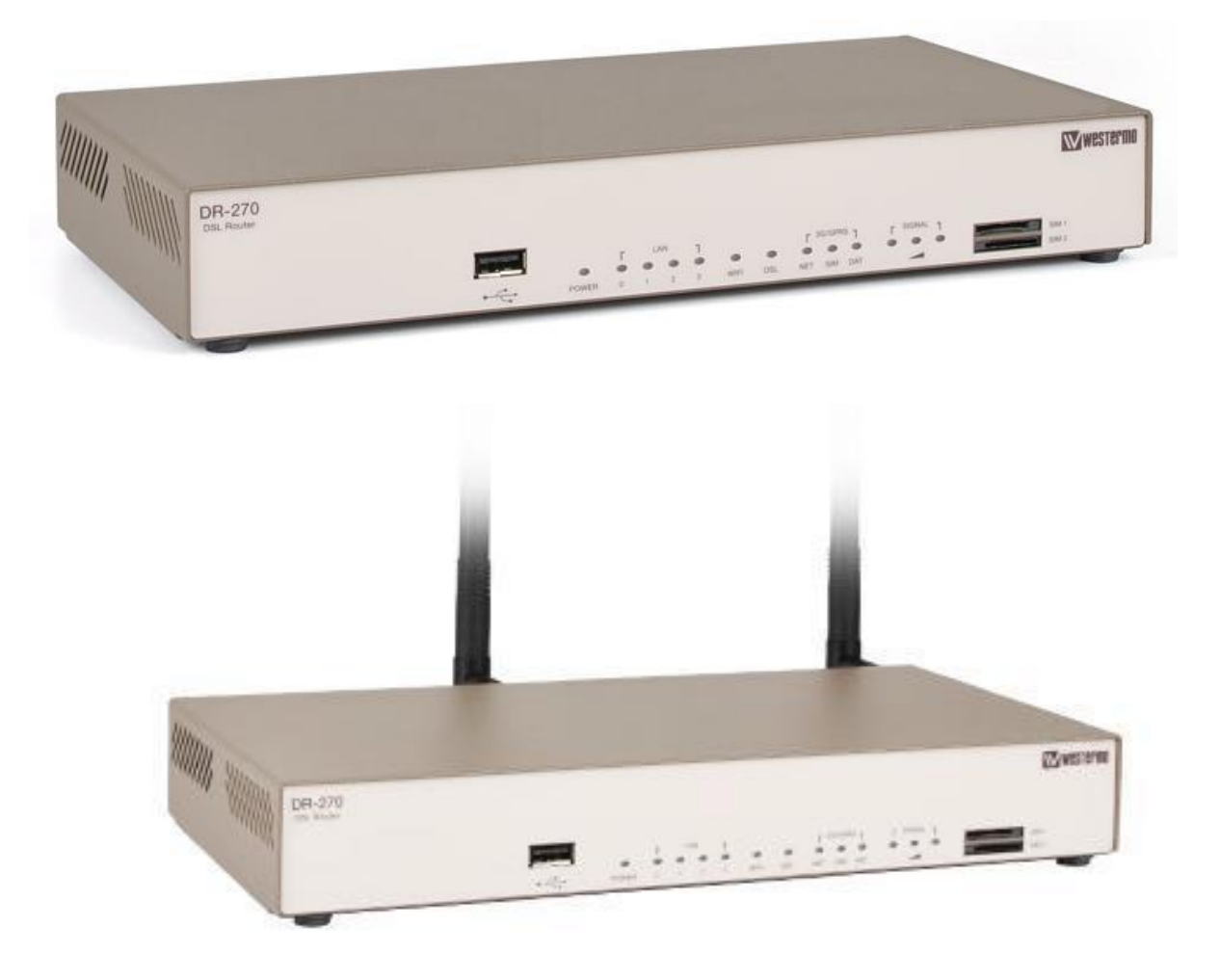

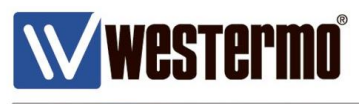

# Index

| Contents                                                               | <u>Page</u> |
|------------------------------------------------------------------------|-------------|
| Backup your config via Web interface                                   | 3           |
| Backup your config via USB                                             | 4           |
| Upgrading the Firmware                                                 | 5           |
| 1. Web interface method                                                | 5           |
| 2. USB flash upgrade method                                            | 7           |
| 3. FTP upgrade method                                                  | 9           |
| List of Latest Firmware available                                      | 15          |
| <b>Appendix A</b> -<br>Determining 3G Router Firmware (MR/DR-250 Only) | 16          |

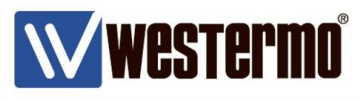

## Backup your config via Web interface

Westermo recommends that you make a backup of you current config before proceeding with the upgrade. Upgrading via the Web interface or USB upgrade will not affect your current running config, but a backup is still recommended in the event the upgrade is unsuccessful

← → C ☆ ① 192.168.2.200/default.asp

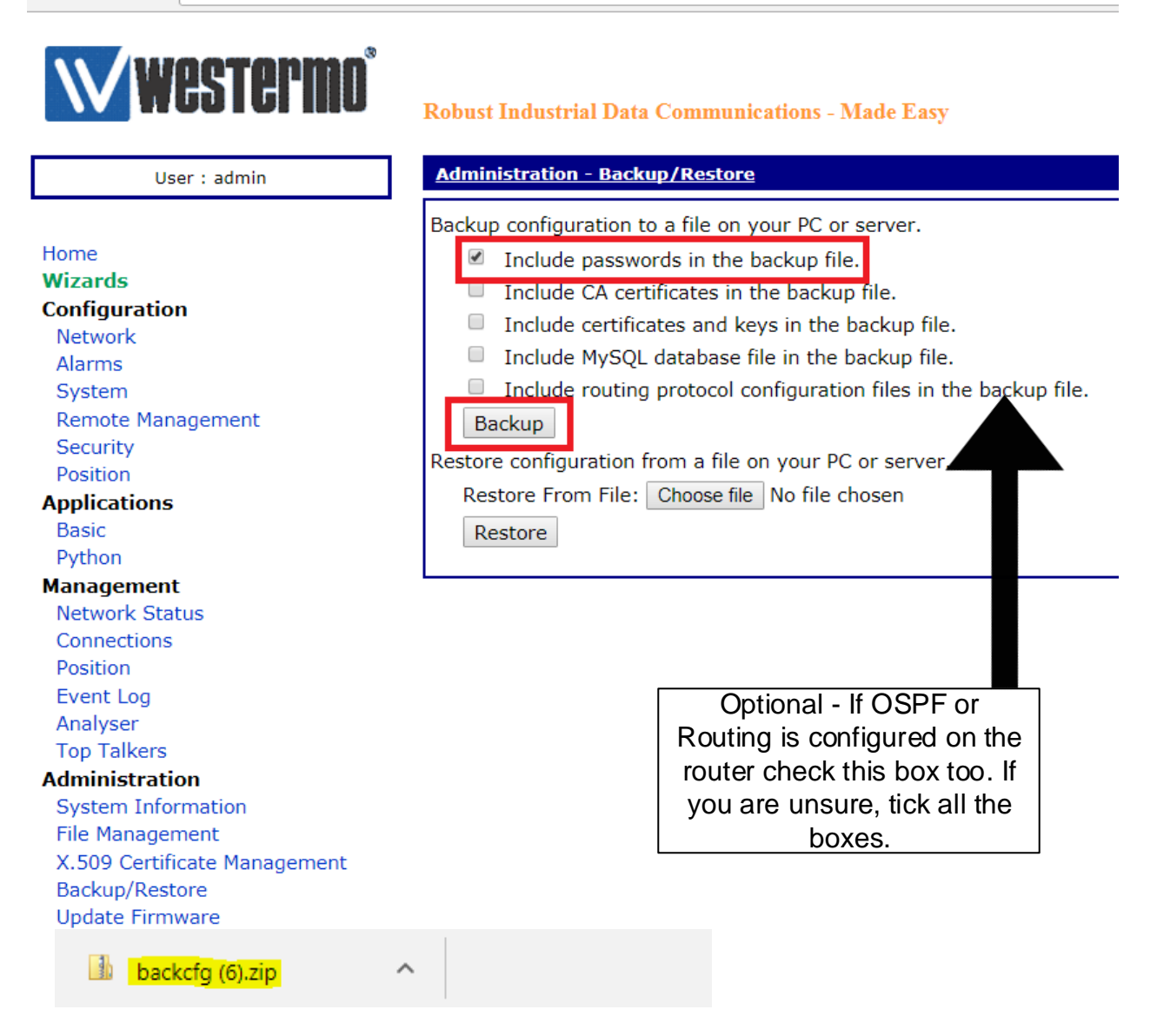

Via the Web interface, log in and navigate to "Backup and restore"

Tick 'Include passwords in the backup file'

Click the "Backup" tab and the zip file will start to download

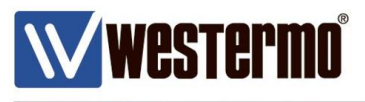

## Backup your config via USB

You can also make a backup of your router by using a USB stick. Format the USB drive to "FAT32".

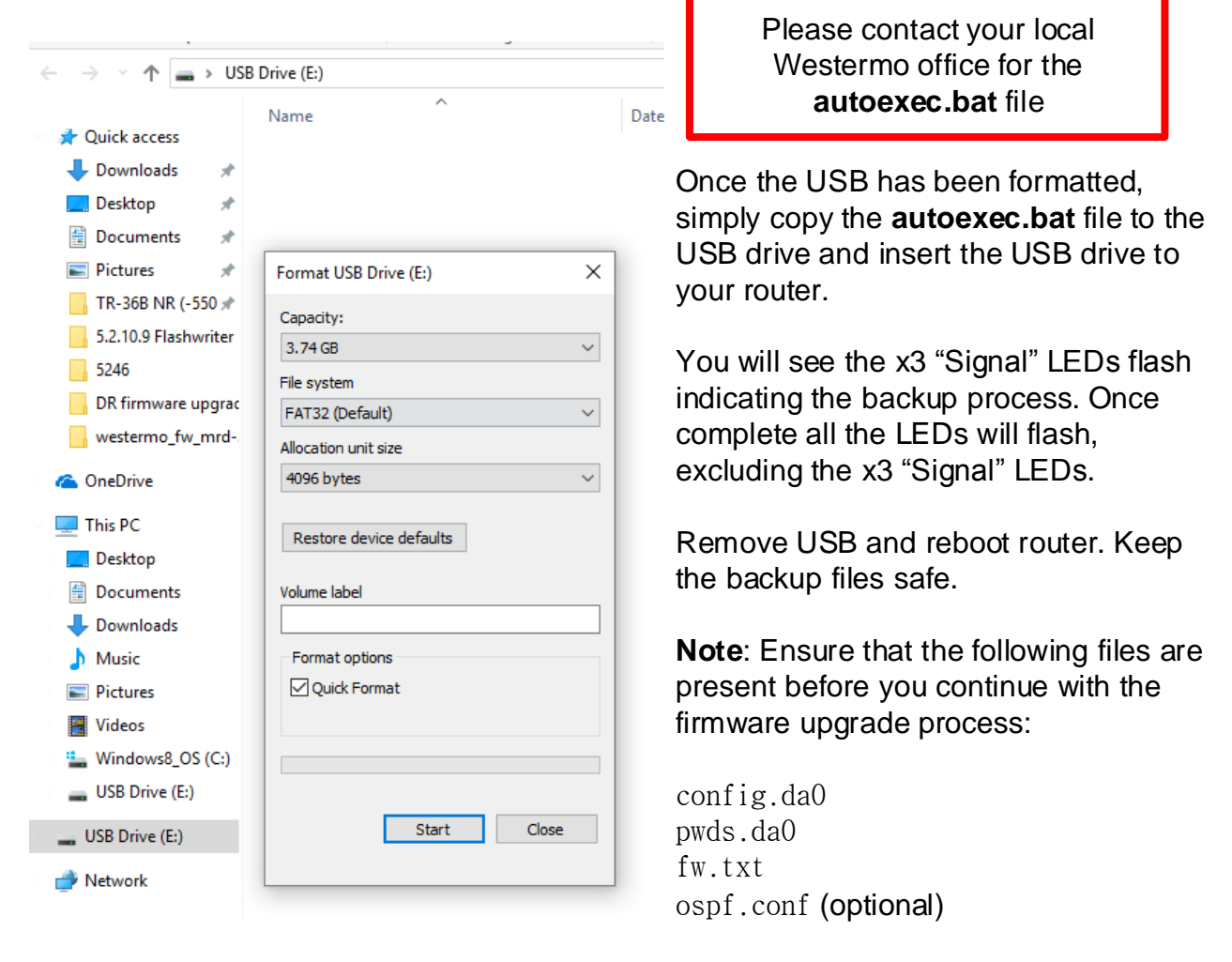

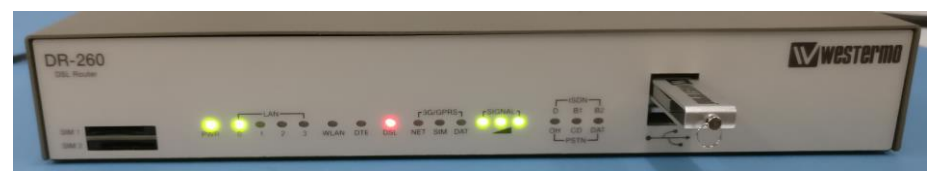

During backup only the x3 Signal LEDs will flash

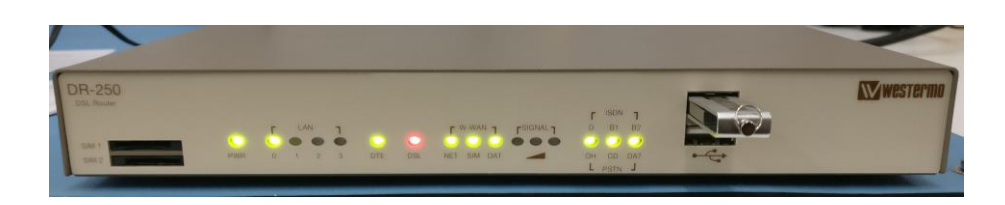

Once complete all LEDs will flash excluding the x3 Signal LEDs indicating the backup is complete.

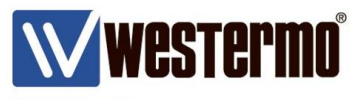

## Upgrading the Firmware

There are several methods by which new firmware can be loaded onto DR or MR routers: Web interface, FTP and USB flash drive.

**Please Note:** Some older routers, (such as the DR-250), require specific firmware if they have a wireless WAN module fitted along side the ADSL/ VDSL. Please ensure that you request the correct router firmware from Westermo. Please see **Appendix A** (page 16) for more information.

# 1. Web interface method

The Web interface method of upgrading firmware can be used locally or remotely. It is available only in firmware versions 5.149 and later. The method involves clicking the "Update Firmware" option in the Web interface, browsing to a local or remote zip file containing the firmware, then clicking the "Update" button to start the automated update process. Only individual firmware files are replaced during the upgrade, so when a unit is upgraded via the Web interface method its current saved configuration will be retained. Please contact your local Westermo Office for latest Firmware.

| User : admin                 | Administration - Update Firmware                                   |
|------------------------------|--------------------------------------------------------------------|
|                              | Model: DR-270                                                      |
| Home                         | Firmware Version: 5282 \$ (Jan 08 2015 04:04:46)                   |
| Wizards                      |                                                                    |
| Configuration                | Select Firmware                                                    |
| Network                      |                                                                    |
| Aldrins                      |                                                                    |
| Remote Management            | Select Firmware: Choose file No file chosen                        |
| Security                     |                                                                    |
| Position                     | Do not navigate away from this page while the update is in progres |
| Applications                 |                                                                    |
| Basic                        | Update                                                             |
| Python                       |                                                                    |
| Management                   |                                                                    |
| Network Status               |                                                                    |
| Connections                  |                                                                    |
| Position                     |                                                                    |
| Event Log                    | Please contact your local                                          |
| Analyser                     | Westermo office for the latest                                     |
| Top Talkers                  | Firmworo                                                           |
| Administration               | Fiimwaie.                                                          |
| System Information           |                                                                    |
| File Management              |                                                                    |
| X.509 Certificate Management |                                                                    |
| Backup/Restore               |                                                                    |
| Update Firmware              |                                                                    |

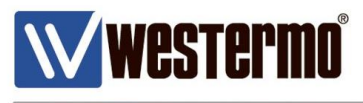

|                                                                                                    |                                  |                                                                                                    | ×                                                                                                    |                                                                                                    |                                                                                                   |                |
|----------------------------------------------------------------------------------------------------|----------------------------------|----------------------------------------------------------------------------------------------------|----------------------------------------------------------------------------------------------------|----------------------------------------------------------------------------------------------------|---------------------------------------------------------------------------------------------------|----------------|
| - → × ↑ <mark>_</mark> « Digi ł                                                                                                    | Firmware > DR-270                | ✓ Ö Search DR-270                                                                                                    | م                                                                                                    |                                                                                                    |                                                                                                   |                |
| Organise 🔻 New folder                                                                                                    | ^                                |                                                                                                    | ▼ □ ②                                                                                                    |                                                                                                    |                                                                                                   |                |
| Firmware                                                                                                    | Name                             | Date modified                                                                                                    | Туре                                                                                                    |                                                                                                    |                                                                                                   |                |
| westermo_fw_m                                                                                                    | v5.2.13.5                        | 01/09/2017 11:46                                                                                                    | 5 File folder                                                                                                    |                                                                                                    |                                                                                                   |                |
| le OneDrive                                                                                                    | Westermo-5.2.14.3.zip            | 27/04/2016 08:26                                                                                                    | 5 WinRAR ZIP                                                                                                    | oloot zin                                                                                                    | file leastic                                                                                      | a and aliak an |
| <ul> <li>This PC</li> <li>Desktop</li> <li>Documents</li> <li>Downloads</li> <li>Music</li> </ul>                                                                                                    |                                  |                                                                                                    | 5                                                                                                    | eiect zip                                                                                                    |                                                                                                   | а апо спск ор  |
| Pictures                                                                                                    |                                  |                                                                                                    |                                                                                                    |                                                                                                    |                                                                                                   |                |
| 📑 Videos                                                                                                    |                                  |                                                                                                    |                                                                                                    |                                                                                                    |                                                                                                   |                |
| Windows8_OS (C                                                                                                    |                                  |                                                                                                    |                                                                                                    |                                                                                                    |                                                                                                   |                |
| SB Drive (E:)                                                                                                    |                                  |                                                                                                    |                                                                                                    |                                                                                                    |                                                                                                   |                |
| 🕳 USB Drive (E:) 🛛 🗸 <                                                                                                    |                                  |                                                                                                    | >                                                                                                    |                                                                                                    |                                                                                                   |                |
| File nam                                                                                                    | ne: Westermo-5.2.14.3.zip        | ✓ All Files                                                                                                    | $\sim$                                                                                                    |                                                                                                    |                                                                                                   |                |
|                                                                                                    |                                  | Open 🚽                                                                                                    | Cancel                                                                                                    |                                                                                                    |                                                                                                   |                |
|                                                                                                    |                                  | open It                                                                                                    |                                                                                                    |                                                                                                    |                                                                                                   |                |
| Wes Wes                                                                                                    |                                  | Robust Industrial Data                                                                                                    | Communications -                                                                                                    | Made Easy                                                                                                    |                                                                                                   |                |
| User : ad                                                                                                    | min                              | Administration - Updat                                                                                                    | te Firmware                                                                                                    |                                                                                                    |                                                                                                   |                |
|                                                                                                    |                                  | Model                                                                                                    | DR-270                                                                                                    |                                                                                                    |                                                                                                   |                |
| ome                                                                                                    |                                  | Firmware Version:                                                                                                    | 5282 \$ (Jan 08 20                                                                                                    | 15 04:04:46)                                                                                                    |                                                                                                   |                |
| Vizards                                                                                                    |                                  |                                                                                                    | 5202 @ (56H 00 20                                                                                                    |                                                                                                    |                                                                                                   |                |
| onfiguration                                                                                                    |                                  | Select Firmware                                                                                                    |                                                                                                    |                                                                                                    |                                                                                                   |                |
|                                                                                                    |                                  |                                                                                                    |                                                                                                    |                                                                                                    |                                                                                                   |                |
| Network                                                                                                    |                                  |                                                                                                    |                                                                                                    |                                                                                                    |                                                                                                   |                |
| Network<br>Alarms                                                                                                    |                                  |                                                                                                    |                                                                                                    |                                                                                                    |                                                                                                   |                |
| Network<br>Alarms<br>System                                                                                                    |                                  | Select Firmware:                                                                                                    | Choose file West                                                                                                    | ermo-5.2.14.3.                                                                                                    | zip                                                                                               |                |
| Network<br>Alarms<br>System<br>Remote Manageme                                                                                                    | ent                              | Select Firmware:                                                                                                    | Choose file West                                                                                                    | ermo-5.2.14.3.                                                                                                    | zip                                                                                               |                |
| Network<br>Alarms<br>System<br>Remote Manageme<br>Security                                                                                                    | ent                              | Select Firmware:<br>Do not navigate away f                                                                                                    | Choose file West                                                                                                    | ermo-5.2.14.3.<br>• <b>the update is</b> i                                                                                                    | zip<br>in progress.                                                                               |                |
| Network<br>Alarms<br>System<br>Remote Manageme<br>Security<br>Position                                                                                                    | ent                              | Select Firmware:<br>Do not navigate away f                                                                                                    | Choose file West                                                                                                    | ermo-5.2.14.3.<br>• <b>the update is</b> i                                                                                                    | zip<br>in progress.                                                                               |                |
| Network<br>Alarms<br>System<br>Remote Manageme<br>Security<br>Position<br>pplications<br>Basic                                                                                                    | ent                              | Select Firmware:<br>Do not navigate away f                                                                                                    | Choose file West                                                                                                    | ermo-5.2.14.3.<br>• <b>the update is</b>                                                                                                    | zip<br>in progress.                                                                               | _              |
| Network<br>Alarms<br>System<br>Remote Manageme<br>Security<br>Position<br><b>pplications</b><br>Basic<br>Python                                                                                                    | ent                              | Select Firmware:<br>Do not navigate away f<br>Update                                                                                                    | Choose file West                                                                                                    | ermo-5.2.14.3.                                                                                                    | zip<br>in progress.                                                                               | _              |
| Network<br>Alarms<br>System<br>Remote Manageme<br>Security<br>Position<br><b>.pplications</b><br>Basic<br>Python<br>Ianagement                                                                                                    | ent                              | Select Firmware:<br>Do not navigate away f<br>Update<br>Filename                                                                                                    | Choose file West                                                                                                    | ermo-5.2.14.3.<br>• <b>the update is</b><br>Transfe                                                                                                    | zip<br>in progress.<br>r CRC                                                                      | _              |
| Network<br>Alarms<br>System<br>Remote Manageme<br>Security<br>Position<br><b>pplications</b><br>Basic<br>Python<br>Ianagement<br>Network Status                                                                                                    | ent                              | Select Firmware:<br>Do not navigate away f<br>Update<br>Filename<br>image                                                                                                    | Choose file West<br>from this page while<br>Status<br>Written to flash                                                                                                    | ermo-5.2.14.3.<br>e <b>the update is</b> i<br>Transfer<br>100%                                                                                                    | zip<br>in progress.<br>r CRC<br>OK                                                                | -              |
| Network<br>Alarms<br>System<br>Remote Manageme<br>Security<br>Position<br><b>pplications</b><br>Basic<br>Python<br>Ianagement<br>Network Status<br>Connections                                                                                                    | ent                              | Select Firmware:<br>Do not navigate away f<br>Update<br>Filename<br>image<br>boot.rom                                                                                                    | Choose file West<br>from this page while<br>Status<br>Written to flash<br>Written to flash<br>Written to flash                                                                                                    | ermo-5.2.14.3.<br>e <b>the update is</b><br>the update is<br>the update is the update is<br>the update is the update is the update is<br>the update is the update is the update                | zip<br>in progress.<br>r CRC<br>OK<br>OK                                                          | -              |
| Network<br>Alarms<br>System<br>Remote Manageme<br>Security<br>Position<br><b>pplications</b><br>Basic<br>Python<br>Ianagement<br>Network Status<br>Connections<br>Position                                                                                                    | ent                              | Select Firmware:<br>Do not navigate away f<br>Update<br>Filename<br>image<br>boot.rom<br>mr270.web                                                                                                    | Choose file West<br>from this page while<br>Status<br>Written to flash<br>Written to flash<br>Written to flash<br>Skipped                                                                                                    | ermo-5.2.14.3.<br>e <b>the update is</b><br>the update is<br>the update is the update is<br>the update is the update is the update is the update is<br>the update is the update is the update | zip<br>in progress.<br>r CRC<br>OK<br>OK<br>OK<br>OK                                              |                |
| Network<br>Alarms<br>System<br>Remote Manageme<br>Security<br>Position<br><b>pplications</b><br>Basic<br>Python<br>Ianagement<br>Network Status<br>Connections<br>Position<br>Event Log                                                                                                    | ent                              | Select Firmware:<br>Do not navigate away f<br>Update<br>Filename<br>image<br>boot.rom<br>mr270.web<br>fpga.rbf                                                                                                    | Choose file West<br>from this page while<br>Status<br>Written to flash<br>Written to flash<br>Written to flash<br>Skipped<br>unrecognised fil                                                                                                    | ermo-5.2.14.3.<br><b>the update is</b><br><b>Transfer</b><br>100%<br>100%<br>100%<br>e                                                                                                    | zip<br>in progress.<br>r CRC<br>OK<br>OK<br>OK<br>OK<br>Not checked                               |                |
| Network<br>Alarms<br>System<br>Remote Manageme<br>Security<br>Position<br><b>pplications</b><br>Basic<br>Python<br>lanagement<br>Network Status<br>Connections<br>Position<br>Event Log<br>Analyser<br>Ton Talkorr                                                                                                    | ent                              | Select Firmware:<br>Do not navigate away f<br>Update<br>Filename<br>image<br>boot.rom<br>mr270.web<br>fpga.rbf<br>logcodes.txt                                                                                                    | Choose file West<br>from this page while<br>Status<br>Written to flash<br>Written to flash<br>Written to flash<br>Skipped<br>unrecognised fil<br>Written to flash                                                                                                    | ermo-5.2.14.3.<br>e the update is is<br>Transfer<br>100%<br>100%<br>e<br>100%                                                                                                    | zip<br>in progress.<br>r CRC<br>OK<br>OK<br>OK<br>Not checked<br>OK                               |                |
| Network<br>Alarms<br>System<br>Remote Manageme<br>Security<br>Position<br><b>pplications</b><br>Basic<br>Python<br>Ianagement<br>Network Status<br>Connections<br>Position<br>Event Log<br>Analyser<br>Top Talkers<br>dministration                                                                                                    | ent                              | Select Firmware:<br>Do not navigate away f<br>Update<br>Filename<br>image<br>boot.rom<br>mr270.web<br>fpga.rbf<br>logcodes.txt<br>privpy.enc                                                                                                    | Choose file West<br>from this page while<br>Status<br>Written to flash<br>Written to flash<br>Written to flash<br>Skipped<br>unrecognised fill<br>Written to flash<br>Written to flash                                                                                                    | ermo-5.2.14.3.<br>e the update is<br>Transfer<br>100%<br>100%<br>e<br>100%<br>100%                                                                                                    | zip<br>in progress.<br>r CRC<br>OK<br>OK<br>OK<br>Not checked<br>OK<br>OK                         |                |
| Network<br>Alarms<br>System<br>Remote Manageme<br>Security<br>Position<br><b>pplications</b><br>Basic<br>Python<br>Ianagement<br>Network Status<br>Connections<br>Position<br>Event Log<br>Analyser<br>Top Talkers<br>dministration<br>System Informatio                                                                                                    | ent                              | Select Firmware:<br>Do not navigate away f<br>Update<br>Filename<br>image<br>boot.rom<br>mr270.web<br>fpga.rbf<br>logcodes.txt<br>privpy.enc<br>python.zip                                                                                                    | Choose file West<br>from this page while<br>Status<br>Written to flash<br>Written to flash<br>Written to flash<br>Written to flash<br>Written to flash<br>Written to flash<br>Written to flash                                                                                                    | ermo-5.2.14.3.<br>e the update is is<br>Transfer<br>100%<br>100%<br>e<br>100%<br>100%<br>100%                                                                                                    | zip<br>in progress.                                                                               |                |
| Network<br>Alarms<br>System<br>Remote Manageme<br>Security<br>Position<br><b>pplications</b><br>Basic<br>Python<br><b>'anagement</b><br>Network Status<br>Connections<br>Position<br>Event Log<br>Analyser<br>Top Talkers<br><b>dministration</b><br>System Informatio                                                                                                    | n                                | Select Firmware:<br>Do not navigate away f<br>Update<br>Filename<br>image<br>boot.rom<br>mr270.web<br>fpga.rbf<br>logcodes.txt<br>privpy.enc<br>python.zip<br>wizards.zip                                                                                                    | Choose file West<br>from this page while<br>Status<br>Written to flash<br>Written to flash<br>Written to flash<br>Written to flash<br>Written to flash<br>Written to flash<br>Written to flash<br>Written to flash                                                                                                    | ermo-5.2.14.3.<br>e the update is<br>Transfer<br>100%<br>100%<br>100%<br>100%<br>100%<br>100%                                                                                                    | zip<br>in progress.                                                                               |                |
| Network<br>Alarms<br>System<br>Remote Manageme<br>Security<br>Position<br><b>pplications</b><br>Basic<br>Python<br><b>lanagement</b><br>Network Status<br>Connections<br>Position<br>Event Log<br>Analyser<br>Top Talkers<br><b>dministration</b><br>System Informatio<br>File Management<br>X.509 Certificate M                                                                                                    | ent<br>n<br>1anagement           | Select Firmware:<br>Do not navigate away f<br>Update<br>Filename<br>image<br>boot.rom<br>mr270.web<br>fpga.rbf<br>logcodes.txt<br>privpy.enc<br>python.zip<br>wizards.zip                                                                                                    | Choose file West<br>from this page while<br>Status<br>Written to flash<br>Written to flash<br>Written to flash<br>Written to flash<br>Written to flash<br>Written to flash<br>Written to flash                                                                                                    | ermo-5.2.14.3.<br>e the update is<br>Transfer<br>100%<br>100%<br>100%<br>100%<br>100%<br>100%<br>100%                                                                                                    | zip<br>in progress.<br>OK<br>OK<br>OK<br>OK<br>OK<br>OK<br>OK<br>OK<br>OK<br>OK                   |                |
| Network<br>Alarms<br>System<br>Remote Manageme<br>Security<br>Position<br><b>pplications</b><br>Basic<br>Python<br><b>lanagement</b><br>Network Status<br>Connections<br>Position<br>Event Log<br>Analyser<br>Top Talkers<br><b>dministration</b><br>System Informatio<br>File Management<br>X.509 Certificate M<br>Backup/Restore                                                                                                    | ent<br>n<br>lanagement           | Select Firmware:<br>Do not navigate away f<br>Update<br>Filename<br>image<br>boot.rom<br>mr270.web<br>fpga.rbf<br>logcodes.txt<br>privpy.enc<br>python.zip<br>wizards.zip<br>Progress                                                                                                    | Choose file West<br>from this page while<br>Status<br>Written to flash<br>Written to flash<br>Written to flash<br>Written to flash<br>Written to flash<br>Written to flash<br>Written to flash                                                                                                    | ermo-5.2.14.3.<br>e the update is<br>Transfel<br>100%<br>100%<br>100%<br>100%<br>100%<br>100%<br>100%                                                                                                    | zip<br>in progress.<br>OK<br>OK<br>OK<br>Not checked<br>OK<br>OK<br>OK<br>OK<br>OK                |                |
| Network<br>Alarms<br>System<br>Remote Manageme<br>Security<br>Position<br><b>pplications</b><br>Basic<br>Python<br>lanagement<br>Network Status<br>Connections<br>Position<br>Event Log<br>Analyser<br>Top Talkers<br>dministration<br>System Informatio<br>File Management<br>X.509 Certificate M<br>Backup/Restore<br>Update Firmware                                                                                                    | ent<br>n<br>lanagement           | Select Firmware:<br>Do not navigate away f<br>Update<br>Filename<br>image<br>boot.rom<br>mr270.web<br>fpga.rbf<br>logcodes.txt<br>privpy.enc<br>python.zip<br>wizards.zip<br>Progress<br>Firmware Update S                                                                                                    | Choose file West<br>from this page while<br>Status<br>Written to flash<br>Written to flash<br>Written to flash<br>Skipped<br>unrecognised fil<br>Written to flash<br>Written to flash<br>Written to flash<br>Written to flash<br>Written to flash                                                                                                    | ermo-5.2.14.3.<br>e the update is<br>100%<br>100%<br>100%<br>100%<br>100%<br>100%<br>100%<br>100%                                                                                                    | zip<br>in progress.<br>r CRC<br>OK<br>OK<br>OK<br>Not checked<br>OK<br>OK<br>OK<br>OK<br>OK<br>OK |                |
| Network<br>Alarms<br>System<br>Remote Manageme<br>Security<br>Position<br><b>pplications</b><br>Basic<br>Python<br><b>lanagement</b><br>Network Status<br>Connections<br>Position<br>Event Log<br>Analyser<br>Top Talkers<br><b>dministration</b><br>System Informatio<br>File Management<br>X.509 Certificate M<br>Backup/Restore<br>Update Firmware<br>Factory Default Sel                                                               | ent<br>n<br>Ianagement<br>ttings | Select Firmware:<br>Do not navigate away f<br>Update<br>Filename<br>image<br>boot.rom<br>mr270.web<br>fpga.rbf<br>logcodes.txt<br>privpy.enc<br>python.zip<br>wizards.zip<br>Progress<br>Firmware Update S<br>Receiving ZIP file                                                                                                    | Choose file West<br>from this page while<br>Status<br>Written to flash<br>Written to flash<br>Written to flash<br>Skipped<br>unrecognised fil<br>Written to flash<br>Written to flash<br>Written to flash<br>Written to flash<br>Written to flash                                                                                                    | ermo-5.2.14.3.<br>e the update is<br>100%<br>100%<br>e<br>100%<br>100%<br>100%<br>100%<br>100%                                                                                                    | zip<br>in progress.                                                                               |                |
| Network<br>Alarms<br>System<br>Remote Manageme<br>Security<br>Position<br><b>pplications</b><br>Basic<br>Python<br><b>lanagement</b><br>Network Status<br>Connections<br>Position<br>Event Log<br>Analyser<br>Top Talkers<br><b>dministration</b><br>System Informatio<br>File Management<br>X.509 Certificate M<br>Backup/Restore<br>Update Firmware<br>Factory Default Sel<br>Execute a comman                                           | n<br>lanagement<br>ttings        | Select Firmware:<br>Do not navigate away f<br>Update<br>Filename<br>image<br>boot.rom<br>mr270.web<br>fpga.rbf<br>logcodes.txt<br>privpy.enc<br>python.zip<br>wizards.zip<br>Progress<br>Firmware Update S<br>Receiving ZIP file<br>Files successfully of                                                                                                    | Choose file West<br>from this page while<br>Status<br>Written to flash<br>Written to flash<br>Written to flash<br>Written to flash<br>Written to flash<br>Written to flash                                                                                                    | ermo-5.2.14.3.<br>e the update is i<br>Transfer<br>100%<br>100%<br>100%<br>100%<br>100%<br>100%<br>100%                                                                                                    | zip<br>in progress.<br>CRC<br>OK<br>OK<br>OK<br>OK<br>OK<br>OK<br>OK<br>OK                        |                |
| Network<br>Alarms<br>System<br>Remote Manageme<br>Security<br>Position<br><b>pplications</b><br>Basic<br>Python<br><b>Ianagement</b><br>Network Status<br>Connections<br>Position<br>Event Log<br>Analyser<br>Top Talkers<br><b>dministration</b><br>System Informatio<br>File Management<br>X.509 Certificate M<br>Backup/Restore<br>Update Firmware<br>Factory Default Sel<br>Execute a comman                                           | n<br>lanagement<br>ttings        | Select Firmware:<br>Do not navigate away f<br>Update<br>Filename<br>image<br>boot.rom<br>mr270.web<br>fpga.rbf<br>logcodes.txt<br>privpy.enc<br>python.zip<br>wizards.zip<br>Progress<br>Firmware Update S<br>Receiving ZIP file<br>Files successfully v<br>Building update co                                                                                                    | Choose file West<br>from this page while<br>Status<br>Written to flash<br>Written to flash<br>Written to flash<br>Written to flash<br>Written to flash<br>Written to flash<br>Written to flash<br>Written to flash                                                                                                    | ermo-5.2.14.3.<br>e the update is i<br>Transfer<br>100%<br>100%<br>100%<br>100%<br>100%<br>100%<br>100%                                                                                                    | zip<br>in progress.                                                                               |                |
| Network<br>Alarms<br>System<br>Remote Manageme<br>Security<br>Position<br><b>pplications</b><br>Basic<br>Python<br><b>lanagement</b><br>Network Status<br>Connections<br>Position<br>Event Log<br>Analyser<br>Top Talkers<br><b>dministration</b><br>System Informatio<br>File Management<br>X.509 Certificate M<br>Backup/Restore<br>Update Firmware<br>Factory Default Set<br>Execute a comman<br>Save configuration<br>Reboot           | n<br>Ianagement<br>ttings<br>id  | Select Firmware:<br>Do not navigate away f<br>Update<br>Filename<br>image<br>boot.rom<br>mr270.web<br>fpga.rbf<br>logcodes.txt<br>privpy.enc<br>python.zip<br>wizards.zip<br>Progress<br>Firmware Update S<br>Receiving ZIP file<br>Files successfully w<br>Building update co<br>Executing comman                                                                                                    | Choose file West<br>from this page while<br>Status<br>Written to flash<br>Written to flash<br>Written to flash<br>Written to flash<br>Written to flash<br>Written to flash<br>Written to flash<br>Written to flash<br>Mritten to flash<br>Mritten to flash<br>ommands<br>nd "del image"                                                                                                    | ermo-5.2.14.3.<br>e the update is<br>Transfer<br>100%<br>100%<br>100%<br>100%<br>100%<br>100%                                                                                                    | zip<br>in progress.                                                                               |                |
| Network<br>Alarms<br>System<br>Remote Manageme<br>Security<br>Position<br><b>pplications</b><br>Basic<br>Python<br><b>Ianagement</b><br>Network Status<br>Connections<br>Position<br>Event Log<br>Analyser<br>Top Talkers<br><b>doministration</b><br>System Informatio<br>File Management<br>X.509 Certificate M<br>Backup/Restore<br>Update Firmware<br>Factory Default Sel<br>Execute a comman<br>Save configuration<br>Reboot<br>ogout | n<br>Ianagement<br>ttings<br>Id  | Select Firmware:<br>Do not navigate away f<br>Update<br>image<br>boot.rom<br>mr270.web<br>fpga.rbf<br>logcodes.txt<br>privpy.enc<br>python.zip<br>wizards.zip<br>Progress<br>Firmware Update S<br>Receiving ZIP file<br>Files successfully of<br>Building update co<br>Executing comman                                                                                                    | Choose file West<br>rom this page while<br>Status<br>Written to flash<br>Written to flash<br>Written to flash<br>Written to flash<br>Written to flash<br>Written to flash<br>Written to flash<br>Written to flash<br>Written to flash<br>mmands<br>nd "del image"<br>md "ren rtr.dwn image"                                                                                                    | ermo-5.2.14.3.<br>e the update is i<br>Transfer<br>100%<br>100%<br>100%<br>100%<br>100%<br>100%                                                                                                    | zip<br>in progress.<br>CRC<br>OK<br>OK<br>OK<br>OK<br>OK<br>OK<br>OK                              |                |
| Network<br>Alarms<br>System<br>Remote Manageme<br>Security<br>Position<br><b>pplications</b><br>Basic<br>Python<br>Ianagement<br>Network Status<br>Connections<br>Position<br>Event Log<br>Analyser<br>Top Talkers<br>dministration<br>System Informatio<br>File Management<br>X.509 Certificate M<br>Backup/Restore<br>Update Firmware<br>Factory Default Sei<br>Execute a comman<br>Save configuration<br>Reboot<br>ogout                | n<br>lanagement<br>ttings<br>id  | Select Firmware:<br>Do not navigate away f<br>Update<br>Filename<br>image<br>boot.rom<br>mr270.web<br>fpga.rbf<br>logcodes.txt<br>privpy.enc<br>python.zip<br>wizards.zip<br>Progress<br>Firmware Update S<br>Receiving ZIP file<br>Files successfully w<br>Building update co<br>Executing comman<br>Executing comman                                                                                                    | Choose file West<br>rom this page while<br>Status<br>Written to flash<br>Written to flash<br>Written to flash<br>Written to flash<br>Written to flash<br>Written to flash<br>Written to flash<br>Written to flash<br>Written to flash<br>mmands<br>nd "del image"<br>nd "ren rtr.dwn image"                                                                                                    | ermo-5.2.14.3.<br>e the update is i<br>Transfer<br>100%<br>100%<br>100%<br>100%<br>100%<br>100%<br>100%                                                                                                    | zip<br>in progress.                                                                               |                |
| Network<br>Alarms<br>System<br>Remote Manageme<br>Security<br>Position<br><b>pplications</b><br>Basic<br>Python<br><b>lanagement</b><br>Network Status<br>Connections<br>Position<br>Event Log<br>Analyser<br>Top Talkers<br><b>dministration</b><br>System Informatio<br>File Management<br>X.509 Certificate M<br>Backup/Restore<br>Update Firmware<br>Factory Default Sel<br>Execute a comman<br>Save configuration<br>Reboot<br>ogout  | n<br>Ianagement<br>Itings<br>Id  | Select Firmware:<br>Do not navigate away f<br>Update<br>Filename<br>image<br>boot.rom<br>mr270.web<br>fpga.rbf<br>logcodes.txt<br>privpy.enc<br>python.zip<br>wizards.zip<br>Progress<br>Firmware Update S<br>Receiving ZIP file<br>Files successfully w<br>Building update coc<br>Executing comman<br>Executing comman<br>Executing comman                                                                                                    | Choose file West<br>rom this page while<br>Status<br>Written to flash<br>Written to flash<br>Written to flash<br>Written to flash<br>Written to flash<br>Written to flash<br>Written to flash<br>Written to flash<br>Written to flash<br>Written to flash<br>Mritten to flash<br>mmands<br>d "del image"<br>d "scan image"                                                                                                    | ermo-5.2.14.3.<br>e the update is<br>Transfer<br>100%<br>100%<br>100%<br>100%<br>100%<br>100%<br>100%<br>100%                                                                                                    | zip<br>in progress.                                                                               |                |
| Network<br>Alarms<br>System<br>Remote Manageme<br>Security<br>Position<br><b>pplications</b><br>Basic<br>Python<br><b>lanagement</b><br>Network Status<br>Connections<br>Position<br>Event Log<br>Analyser<br>Top Talkers<br>dministration<br>System Informatio<br>File Management<br>X.509 Certificate M<br>Backup/Restore<br>Update Firmware<br>Factory Default Set<br>Execute a comman<br>Save configuration<br>Reboot<br>ogout         | n<br>Ianagement<br>Itings<br>Id  | Select Firmware:<br>Do not navigate away f<br>Update<br>Filename<br>image<br>boot.rom<br>mr270.web<br>fpga.rbf<br>logcodes.txt<br>privpy.enc<br>python.zip<br>wizards.zip<br>Progress<br>Firmware Update S<br>Receiving ZIP file<br>Files successfully w<br>Building update cc<br>Executing comman<br>Executing comman<br>Executing comman<br>Executing comman<br>Executing comman                                                                                                    | Choose file West<br>rom this page while<br>Status<br>Written to flash<br>Written to flash<br>Written to flash<br>Written to flash<br>Written to flash<br>Written to flash<br>Written to flash<br>Written to flash<br>Written to flash<br>Written to flash<br>Mritten to flash<br>mmands<br>and "del image"<br>and "scan image"<br>and "move sbios1 sbi<br>and "scan sbios"                                                                | ermo-5.2.14.3.<br>e the update is<br>100%<br>100%<br>100%<br>100%<br>100%<br>100%<br>100%<br>100%<br>100%<br>100%<br>100%                                                                                                    | zip<br>in progress.                                                                               |                |
| Network<br>Alarms<br>System<br>Remote Manageme<br>Security<br>Position<br><b>splications</b><br>Basic<br>Python<br><b>lanagement</b><br>Network Status<br>Connections<br>Position<br>Event Log<br>Analyser<br>Top Talkers<br><b>dministration</b><br>System Informatio<br>File Management<br>X.509 Certificate M<br>Backup/Restore<br>Update Firmware<br>Factory Default Sel<br>Execute a comman<br>Save configuration<br>Reboot<br>ogout  | n<br>Ianagement<br>Itings        | Select Firmware:<br>Do not navigate away f<br>Update<br>Filename<br>image<br>boot.rom<br>mr270.web<br>fpga.rbf<br>logcodes.txt<br>privpy.enc<br>python.zip<br>wizards.zip<br>Progress<br>Firmware Update S<br>Receiving ZIP file<br>Files successfully w<br>Building update coc<br>Executing comman<br>Executing comman<br>Executing comman<br>Executing comman<br>Executing comman<br>Executing comman                                                                                                    | Choose file West<br>rom this page while<br>Status<br>Written to flash<br>Written to flash<br>Written to flash<br>Written to flash<br>Written to flash<br>Written to flash<br>Written to flash<br>Written to flash<br>mrands<br>nd "del image"<br>nd "ren rtr.dwn image"<br>nd "scan image"<br>nd "scan sbios"<br>nd "scan sbios"<br>nd "del *.web"                                                                                        | ermo-5.2.14.3.<br>e the update is i<br>100%<br>100%<br>100%<br>e<br>100%<br>100%<br>100%<br>100%<br>100%<br>100%<br>100%                                                                                                    | zip<br>in progress.<br>r CRC<br>OK<br>OK<br>OK<br>Not checked<br>OK<br>OK<br>OK<br>OK             |                |
| Network<br>Alarms<br>System<br>Remote Manageme<br>Security<br>Position<br><b>splications</b><br>Basic<br>Python<br><b>tanagement</b><br>Network Status<br>Connections<br>Position<br>Event Log<br>Analyser<br>Top Talkers<br><b>dministration</b><br>System Informatio<br>File Management<br>X.509 Certificate M<br>Backup/Restore<br>Update Firmware<br>Factory Default Sel<br>Execute a comman<br>Save configuration<br>Reboot<br>ogout  | n<br>Ianagement<br>Itings        | Select Firmware:<br>Do not navigate away f<br>Update<br>Filename<br>image<br>boot.rom<br>mr270.web<br>fpga.rbf<br>logcodes.txt<br>privpy.enc<br>python.zip<br>wizards.zip<br>Progress<br>Firmware Update S<br>Receiving ZIP file<br>Files successfully w<br>Building update co<br>Executing comman<br>Executing comman<br>Executing comman<br>Executing comman<br>Executing comman<br>Executing comman<br>Executing comman<br>Executing comman<br>Executing comman<br>Executing comman<br>Executing comman                                                                                                    | Choose file West<br>rom this page while<br>Status<br>Written to flash<br>Written to flash<br>Written to flash<br>Written to flash<br>Written to flash<br>Written to flash<br>Written to flash<br>Written to flash<br>mmands<br>nd "del image"<br>nd "ren rtr.dwn image"<br>nd "scan sbios"<br>nd "del =web"<br>nd "ren web.tmp mr                                                                                                    | ermo-5.2.14.3.<br>e the update is i<br>100%<br>100%<br>100%<br>e<br>100%<br>100%<br>100%<br>100%<br>100%<br>100%<br>100%<br>100%<br>100%<br>100%<br>270.web"                                                                                                    | zip<br>in progress.<br>r CRC<br>OK<br>OK<br>OK<br>OK<br>OK<br>OK<br>OK                            |                |
| Network<br>Alarms<br>System<br>Remote Manageme<br>Security<br>Position<br><b>pplications</b><br>Basic<br>Python<br>lanagement<br>Network Status<br>Connections<br>Position<br>Event Log<br>Analyser<br>Top Talkers<br><b>dministration</b><br>System Informatio<br>File Management<br>X.509 Certificate M<br>Backup/Restore<br>Update Firmware<br>Satory Default Sel<br>Execute a comman<br>Save configuration<br>Reboot<br>ogout          | n<br>lanagement<br>ttings        | Select Firmware:<br>Do not navigate away f<br>Update<br>Filename<br>image<br>boot.rom<br>mr270.web<br>fpga.rbf<br>logcodes.txt<br>privpy.enc<br>python.zip<br>wizards.zip<br>Progress<br>Firmware Update S<br>Receiving ZIP file<br>Files successfully w<br>Building update co<br>Executing comman<br>Executing comman | Choose file West<br>rom this page while<br>Status<br>Written to flash<br>Written to flash<br>Written to flash<br>Written to flash<br>Written to flash<br>Written to flash<br>Written to flash<br>Written to flash<br>Written to flash<br>Oritten to flash<br>Mritten to flash<br>ommands<br>nd "del image"<br>nd "ren rtr.dwn image"<br>nd "scan sbios"<br>nd "scan sbios"<br>nd "scan sbios"<br>nd "ren web.tmp mr<br>nds have been exec | ermo-5.2.14.3.<br>e the update is i<br>100%<br>100%<br>100%<br>100%<br>100%<br>100%<br>100%<br>100%<br>100%<br>270.web"<br>uted                                                                                                    | zip<br>in progress.                                                                               |                |

Firmware update complete. Click <u>here</u> to reboot the unit.

**Important**: If you see and "Bad CRC" messages in the CRC column, do NOT reboot the router. Instead try the upgrade again. If you continue to see Bad CRC's then contact Technical Support at Westermo. Do not reboot or power off the router if "Bad CRC" is indicated. If all the files come back with "OK", you may reboot the router.

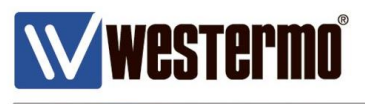

## 2. USB flash upgrade method

The USB flash drive method of upgrading firmware can be used only locally. The USB flash drive method is especially useful for upgrading routers during a site visit. Once the USB drive is configured the update process involves simply inserting the USB drive into the front of the router, waiting for a few minutes for a flashing LED sequence to indicate that the upgrade is complete, removing the USB drive then rebooting the router (for example by power-cycling it).

It is very important that the correct firmware files are used for the model number being upgraded. If you attempt to load firmware designed for one model onto a different model the router may cease to function and will be difficult to recover.

| Pleas                                                                                                    | e contact your local Weste                                                                                         | ermo office for the latest Firmware.                                                                                                    |                                |
|----------------------------------------------------------------------------------------------------|----------------------------------------------------------------------------------------------------|----------------------------------------------------------------------------------------------------|--------------------------------|
| <ul> <li>← → · ↑ → USB I</li> <li>✓ Quick access</li> <li>✓ Downloads</li> <li>✓ Desktop</li> <li>✓ Documents</li> <li>✓ Pictures</li> <li>✓ TR-36B NR (-550 ×</li> <li>✓ 5.2.10.9 Flashwriter</li> <li>✓ 5246</li> <li>✓ DR firmware upgrace</li> </ul>                   | Drive (E:)<br>Name<br>Format USB Drive (E:) ×<br>Capacity:<br>3.74 GB ×<br>File system<br>FAT32 (Default) ×        | Date<br>Right click on the drive Icon in Wir<br>and select "Format". Ensure the fill<br>type is set to "FAT32", select the<br>"Quick format" option and then clic<br>"Start". Now the files can be copied<br>the USB stick | ndows<br>e<br>ck on<br>d to    |
| <ul> <li>westermo_tw_mrd-</li> <li>OneDrive</li> <li>This PC</li> <li>Desktop</li> <li>Documents</li> <li>Downloads</li> <li>Music</li> <li>Pictures</li> <li>Videos</li> <li>Windows8_OS (C:)</li> <li>USB Drive (E:)</li> <li>USB Drive (E:)</li> <li>Network</li> </ul> | Allocation unit size 4096 bytes  Restore device defaults  Volume label  Format options  Quick Format  Start  Close | Plug the USB stick into the router with router powered on, press the button twice in quick succession. In the reset button is on the bottom or router.                                                                     | and<br>reset<br>Note<br>of the |

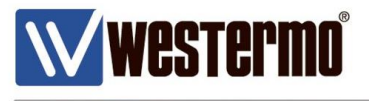

The signal LED's will flash to indicate that the upgrade is in progress and then after a minute or two (depending on router model) the other LED's will flash to show that the upgrade is complete

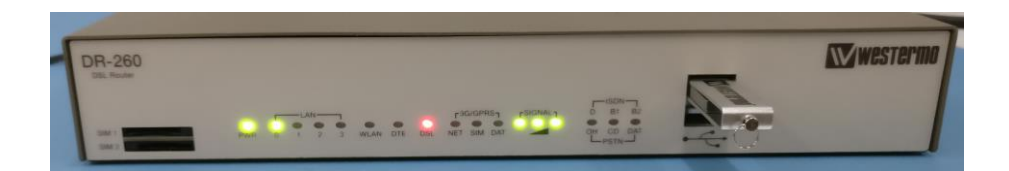

During the upgrade process only the x3 Signal LEDs will flash

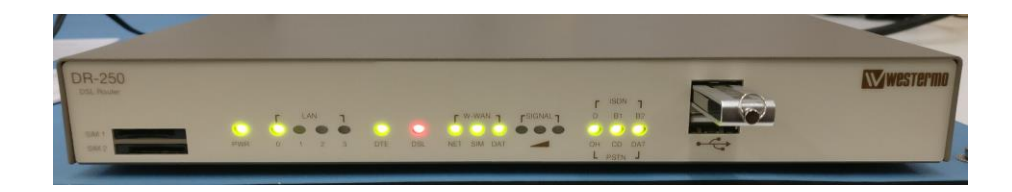

Once complete all LEDs will flash excluding the x3 Signal LEDs indicating the backup is complete. Power cycle the router and the upgrade is complete.

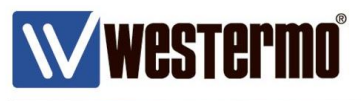

# 3. FTP upgrade method

Upgrading the firmware by FTP will allow any existing configuration files on the router to be retained.

It is very important that the correct firmware file is used for the model number being upgraded. If you attempt to load firmware designed for one model onto a different model the router may cease to function and will be difficult to recover.

Please contact your local Westermo office for the latest Firmware.

Extract all of the files, from the downloaded zip archive, to a directory on your PC.

1. Before you upload the firmware files, rename the **.rom** file to **sbios1** (no extension). This is the bootloader file. The router won't allow you to overwrite the bootloader of FTP. So it has to have a different name to the bootloader on the router (which is called **sbios**).

**NB**: It's not essential to rename it from the .rom file name but as the FTP upgrade requires you to overwrite the existing sbios with the new file using the filenames, there is less chance of typos if you rename the new file to sbios1(A lot of the time it's already been renamed).

| Share with 🔻 New folder |                  |                   | ·= • 🔳   |
|-------------------------|------------------|-------------------|----------|
| Name                    | Date modified    | Туре              | Size     |
| <b>boot.rom</b>         | 19/01/2016 01:35 | ROM File          | 256 KB   |
| 📄 fpga.rbf              | 19/01/2016 01:35 | RBF File          | 383 KB   |
| 📄 image                 | 19/01/2016 01:37 | File              | 4,656 KB |
| 📄 logcodes.txt          | 19/01/2016 01:35 | TXT File          | 21 KB    |
| imr270.web              | 19/01/2016 01:35 | WEB File          | 935 KB   |
| 🔚 privpy.enc            | 19/01/2016 01:35 | Wireshark capture | 61 KB    |
| 🚮 python.zip            | 19/01/2016 01:35 | Compressed (zipp  | 1,697 KB |
| 🚹 wizards.zip           | 19/01/2016 01:35 | Compressed (zipp  | 380 KB   |
| Share with   New folder |                  |                   | :== ▼    |
| Name                    | Date modified    | Туре              | Size     |
| fpga.rbf                | 19/01/2016 01:35 | RBF File          | 383 KB   |
| 📄 image                 | 19/01/2016 01:37 | File              | 4,656 KB |
| 📄 logcodes.txt          | 19/01/2016 01:35 | TXT File          | 21 KB    |
| imr270.web              | 19/01/2016 01:35 | WEB File          | 935 KB   |
| 🚮 privpy.enc            | 19/01/2016 01:35 | Wireshark capture | 61 KB    |
| 🌗 python.zip            | 19/01/2016 01:35 | Compressed (zipp  | 1,697 KB |
| 📄 sbios1                | 19/01/2016 01:35 | File              | 256 KB   |
| 🌗 wizards.zip           | 19/01/2016 01:35 | Compressed (zipp  | 380 KB   |

www.westermo.com

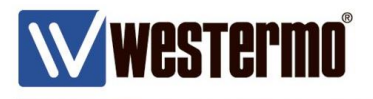

2. Using an FTP client program such as FileZilla (http://filezilla-project.org/), create an FTP connection to the router.

| 🔁 sft        | sftp://admin@192.168.2.200 - FileZilla                                  | _      |
|--------------|-------------------------------------------------------------------------|--------|
| File         | e Edit View Transfer Server Bookmarks Help New version available!       |        |
| <u>111</u> - | - 1 - 2 - 4 - 4                                                         |        |
| Host:        | t: sftp://192.168.2.200 Username: admin Password: •••••• Port: Quickcon | nect 💌 |
| Status:      | us: Connecting to 192.168.2.200                                         |        |
| Status       | us: Connected to 192.168.2.200                                          |        |
| Status       | us: Retrieving directory listing                                        |        |
| Status:      | us: Listing directory /                                                 |        |
| Status:      | us: Directory listing of "/" successful                                 |        |
|              |                                                                         |        |
|              |                                                                         |        |

3. Now delete the \*.web (on the router) file by right clicking on the file and select "delete".

| sftp://admin@192.16                                         | sftp://admin@192.168.2.200 × sftp://admin@192.168.2.200 × |                     |                                                       |            |  |  |  |  |
|-------------------------------------------------------------|-----------------------------------------------------------|---------------------|-------------------------------------------------------|------------|--|--|--|--|
| Local site: C:\Users\wnel\Desktop\DR-270-westermo-5.2.13.5\ |                                                           |                     |                                                       |            |  |  |  |  |
|                                                             |                                                           |                     |                                                       |            |  |  |  |  |
|                                                             |                                                           | 212                 |                                                       |            |  |  |  |  |
|                                                             |                                                           |                     | Really delete 1 file from the server?                 |            |  |  |  |  |
|                                                             | DR-270-westermo-5.2.13.5                                  |                     |                                                       |            |  |  |  |  |
|                                                             |                                                           |                     |                                                       |            |  |  |  |  |
|                                                             | Ipro Software                                             |                     |                                                       |            |  |  |  |  |
| Filename                                                    | Filesize Filetype                                         | Last modified       | Yes No Filesize Filetype Last modified Permissions    | Owner/Gro  |  |  |  |  |
| 퉬                                                           |                                                           |                     | 5,144,081 File 08/01/2015 04:rwxrwxrwx                | user users |  |  |  |  |
| fpga.rbf                                                    | 392,109 RBF File                                          | 19/01/2016 01:35:40 | image4.c2 175,276 C2 File 08/01/2015 04:rwxrwxrwx     | user users |  |  |  |  |
| image.tmp                                                   | 4,767,165 TMP File                                        | 19/01/2016 01:37:32 | L5282w#w.web 978,609 WEB File 08/01/2015 04:rr        | user users |  |  |  |  |
| 📄 logcodes.txt                                              | 21,416 TXT File                                           | 19/01/2016 01:35:42 | LOGCODES.TXT 21,002 TXT File 08/01/2015 04: rwxrwxrwx | user users |  |  |  |  |
| mr270.web                                                   | 956,426 WEB File                                          | 19/01/2016 01:35:54 | ← manual.sb 26,826 SB File 08/01/2015 04:rwxrwxrwx    | user users |  |  |  |  |
| 8 files. Total size: 8,586                                  | ,152 bytes                                                |                     | Selected 1 file. Total size: 978,609 bytes            |            |  |  |  |  |

You may need to change the permissions on the file to allow you to delete the file. Right click on the file, select "permissions" and then tick all the "**Write**" check boxes.

| Remote site: /                   |                                |                                 |                                                                                                    |
|----------------------------------|--------------------------------|---------------------------------|----------------------------------------------------------------------------------------------------|
| ±]] /                            |                                |                                 |                                                                                                    |
|                                  |                                |                                 | Change file attributes                                                                                                    |
|                                  |                                |                                 | Please select the new attributes for the file<br>"L5282w#w.web".<br>Owner permissions                                                                                                    |
| Filename                         | Filesize                       | Filetype                        | Read Write Execute                                                                                                    |
| gobiact.sb<br>image<br>image4.c2 | 25,479<br>5,144,081<br>175,276 | SB File<br>File<br>C2 File      | Group permissions     Image: Constraint of the second second s |
| L5282w#w.web                     | 978,609<br>21,002<br>26,826    | WEB File<br>TXT File<br>SB File | Public permissions     Image: Write   Image: Write                                                                                                    |
| Selected 1 file. Total si        | 101 280<br>ize: 978,609 byt    | File                            | Numeric value: 777                                                                                                    |
|                                  | Size Priority                  | Status                          | You can use an x at any position to keep the permission the original files have.                                                                                                    |
|                                  |                                |                                 | OK Cancel                                                                                                    |

If you are unable to change the file permissions in the FTP program, please log in via SSH or Telnet and run the command "fattr -r \*.web" (\*.web being the current file eg L2582w#w.web)

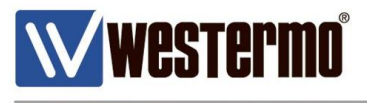

4. Now copy all of the files from the directory of files on your PC to the router. To avoid the possibility of the router running out of flash memory during the upgrade process, please only copy x1 file at a time. Note if using FileZilla you must go to Edit -> Settings -> Transfer and set the "Maximum Simultaneous transfers" to 1.

| Filename                  | Filesize         | Filetype           | Last modified    |                        |           |             | * | Filename               |         | Filesize    | Filetype       | Last mo  |
|---------------------------|------------------|--------------------|------------------|------------------------|-----------|-------------|---|------------------------|---------|-------------|----------------|----------|
| fpga.rbf                  | 392,109          | RBF File           | 19/01/2016 01:35 | :40                    |           |             |   | gobiact.sb             |         | 25,479      | SB File        | 08/01/20 |
| image.tmp                 | 4,767,165        | TMP File           | 19/01/2016 01:37 | :32                    |           |             | Ξ | image4.c2              |         | 175,276     | C2 File        | 08/01/20 |
| 📄 logcodes.txt            | 21,416           | TXT File           | 19/01/2016 01:35 | :42                    |           |             |   | LOGCODES.TXT           |         | 21,002      | TXT File       | 08/01/20 |
| mr270.web                 | 956,426          | WEB File           | 19/01/2016 01:35 | :54                    |           |             |   | manual.sb              |         | 26,826      | SB File        | 08/01/20 |
| 🚠 privpy.enc              | 61,524           | Wireshark capt     | 19/01/2016 01:35 | :40                    |           |             | - | mirror                 |         | 101,280     | File           | 15/11/20 |
| Selected 1 file. Total si | ze: 4,767,165 by | /tes               |                  |                        |           |             |   | 51 files and 1 directo | ry. Tot | al size: 11 | ,138,220 bytes |          |
| Server/Local file         |                  |                    |                  |                        | Direction | Remote file |   |                        | Size    | Priority    | Status         |          |
| 💂 sftp://admin@192.       | .168.2.200       |                    |                  |                        |           |             |   |                        |         |             |                |          |
| C:\Users\wnel\De          | sktop\DR-270-    | westermo-5.2.13.5\ | image.tmp        |                        | >>        | /image.tmp  |   | 4,70                   | 57,165  | Normal      | Transferrin    | 9        |
| 00:00:10 elap             | osed 00:00:      | 39 left 📃 19       | 9% 950,          | 272 bytes (98.2 KiB/s) |           |             |   |                        |         |             |                |          |
|                           |                  |                    |                  |                        |           |             |   |                        |         |             |                |          |
| Queued files (1) F        | ailed transfers  | Successful trans   | fers (1)         |                        |           |             |   |                        |         |             |                |          |

Simply drag and drop each file into the router directory. Wait for each file to complete before attempting to copy another file across.

You may also be prompt with a message "Target file already exists". Please select "Overwrite if source newer" and click ok. The file/folder should now be replaced.

| Target file already exists                                                                                                    | ×                                                                                                    |
|----------------------------------------------------------------------------------------------------|----------------------------------------------------------------------------------------------------|
| The target file already exists.<br>Please choose an action.<br>Source file:<br>C:\Users\wnel\Desktop\DR-270-westermo-5.2.13.5\python.zip<br>1,736,922 bytes<br>19/01/2016 01:35:40<br>Target file:<br>(or the proio | Action:<br>Overwrite<br>Overwrite if source newer<br>Overwrite if different size<br>Overwrite if different size or source newer<br>Resume<br>Rename |
| 1,717,150 bytes<br>08/01/2015 04:20:10                                                                                                    | <ul> <li>Always use this action</li> <li>Apply to current queue only</li> <li>Apply only to uploads</li> <li>OK Cancel</li> </ul>                   |

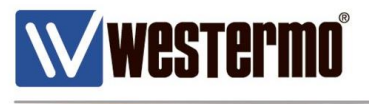

5. After the files have been uploaded, open a CLI session over Telnet or SSH to the router.

| PuTTY Configuration                                                                                                    | 8 ×                                                                                                   |
|----------------------------------------------------------------------------------------------------|----------------------------------------------------------------------------------------------------|
| Category:                                                                                                    |                                                                                                    |
| Session                                                                                                    | Basic options for your PuTTY session                                                                  |
| Logging     Terminal     Keyboard     Bell     Features     Window     Appearance     Behaviour     Translation     Colours     Connection     Data     Proxy     Telnet     Rlogin     SSH     SSH     Serial | Specify the destination you want to connect to<br>Host Name (or IP address) Port<br>192 168 2 2001 22 |
|                                                                                                    | Connection type:<br>Raw Telnet Rlogin SSH Serial                                                      |
|                                                                                                    | Load, save or delete a stored session<br>Saved Sessions                                               |
|                                                                                                    | Default Settings Load Save Delete                                                                     |
|                                                                                                    | Close window on exit:                                                                                 |
| About Help                                                                                                    | Open Cancel                                                                                           |

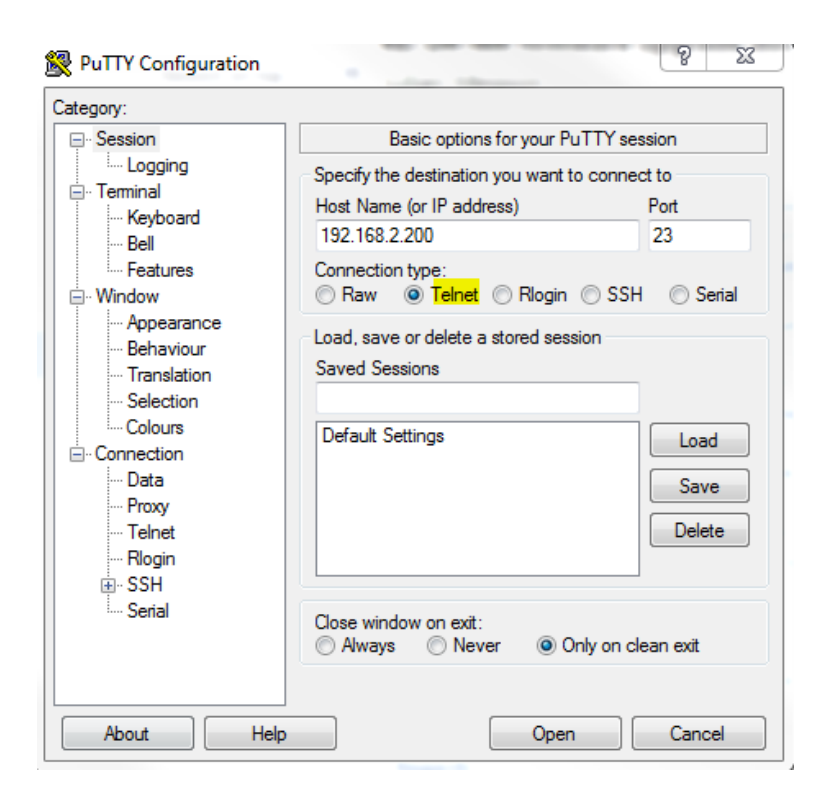

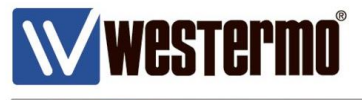

6. Run the command '**scan**'. This will check all files and indicate if any of the files have a **Bad CRC**. If there are any Bad CRC's, upload the relevant file again. If you continue to get **Bad CRC**'s then the file is corrupted and they will need to contact us. Do NOT reboot.

| 🛃 192.168.2.200 - PuTTY                            | x |
|----------------------------------------------------|---|
| login as: admin<br>admin@192.168.2.200's password: |   |
| SN:298900                                          |   |
| Welcome. Your access level is SUPER                | = |
| MR-270v2scan                                       |   |
| Please wait                                        |   |
| directok                                           |   |
| sbiosok                                            |   |
| mirrorok                                           |   |
| fpga.rbfok                                         |   |
| imageok, data ok                                   |   |
| image4.c2ok, data ok                               |   |
| fw.txtok                                           |   |
| sregs.datok                                        |   |
| sregs.facok                                        |   |
| fw.facok                                           |   |
| config.da1ok                                       |   |
| CAcert.cerok                                       |   |
| cert01.pemok                                       |   |
| config.da0ok                                       |   |
| config.facok                                       | - |

7. If the Scan shows all the files are OK, Run the command 'move sbios1 sbios'.

| 🛃 192.168.2.200 - | PuTTY    |      |  |  |  | X |
|-------------------|----------|------|--|--|--|---|
| sbios1            | ok       |      |  |  |  | - |
| fwstat.txt        | ok       |      |  |  |  |   |
| fwstat.htm        | ok       |      |  |  |  |   |
| fwrules.htm       | ok       |      |  |  |  |   |
| fwlog.txt         | ok       |      |  |  |  |   |
| evstat.txt        | ok       |      |  |  |  |   |
| evstat.js         | ok       |      |  |  |  |   |
| privpy.zip        | ok       |      |  |  |  |   |
| eventlog.txt      | ok       |      |  |  |  |   |
| statbin.enc       | ok       |      |  |  |  |   |
| ana.txt           | ok       |      |  |  |  |   |
| anaeth.cap        | ok       |      |  |  |  |   |
| anappp.cap        | ok       |      |  |  |  |   |
| anaip.cap         | ok       |      |  |  |  |   |
| anawifi.cap       | ok       |      |  |  |  |   |
| debug.txt         | ok       |      |  |  |  |   |
| dr-270.mib        | oĸ       |      |  |  |  |   |
| OF                |          |      |  |  |  |   |
| OK                |          |      |  |  |  |   |
| MR-270v2move      | sbios1 s | bios |  |  |  | - |
| OK                | 0,2002 0 |      |  |  |  | - |
|                   |          |      |  |  |  | - |

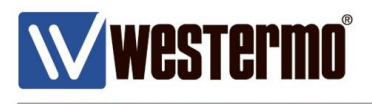

8. Run the 'Dir' command to make sure that the sbios1 file is now called sbios (it should have the current date and time applied to it.

| ₽ 192.168.2.200 -    | PuTTY       | -         |    |     | -    |     |      | 1 | x |
|----------------------|-------------|-----------|----|-----|------|-----|------|---|---|
| OK                   |             |           |    |     |      |     |      |   | ^ |
| MR-270v2dir          |             |           |    |     |      |     |      |   |   |
| user                 | 0 rod       | 14:44:00, | 13 | Sep | 2017 |     |      |   |   |
| direct               | 101280 ros  | 17:09:19, | 15 | Nov | 2013 | CRC | ???  |   |   |
| sbios                | 262144 ros  | 14:41:38, | 13 | Sep | 2017 | CRC | f9ce |   |   |
| mirror               | 101280 ros  | 17:09:19, | 15 | Nov | 2013 | CRC | ???  |   |   |
| fpga.rbf             | 392109 rws  | 14:29:57, | 13 | Sep | 2017 | CRC | 934c |   |   |
| image                | 4767165 rws | 14:30:13, | 13 | Sep | 2017 | CRC | 552b |   |   |
| image4.c2            | 175276 rws  | 04:20:10, | 80 | Jan | 2015 | CRC | ca84 |   |   |
| fw.txt               | 1104 rws    | 17:09:19, | 15 | Nov | 2013 | CRC | 99f1 |   |   |
| <pre>sregs.dat</pre> | 4096 rws    | 17:09:19, | 15 | Nov | 2013 | CRC | 08b2 |   |   |
| <pre>sregs.fac</pre> | 4096 ros    | 17:09:19, | 15 | Nov | 2013 | CRC | 08b2 |   |   |
| fw.fac               | 1104 ros    | 17:09:19, | 15 | Nov | 2013 | CRC | 99f1 |   |   |
| config.da1           | 14811 rws   | 17:09:19, | 15 | Nov | 2013 | CRC | 4b0d |   |   |
| CAcert.cer           | 1371 rws    | 17:09:19, | 15 | Nov | 2013 | CRC | 6764 |   |   |
| cert01.pem           | 3285 rws    | 17:09:19, | 15 | Nov | 2013 | CRC | 5173 |   |   |
| config.da0           | 2273 rws    | 08:54:43, | 11 | Sep | 2017 | CRC | ea7a |   | = |
| config.fac           | 13015 ros   | 17:09:19, | 15 | Nov | 2013 | CRC | c5ed |   |   |
| manual.sb            | 26826 rws   | 04:20:10, | 80 | Jan | 2015 | CRC | 0b0a |   |   |
| logcodes.txt         | 21416 rws   | 14:30:24, | 13 | Sep | 2017 | CRC | 4c2a |   |   |
| activate.sb          | 33685 rws   | 04:20:10, | 80 | Jan | 2015 | CRC | a314 |   |   |
| prlupdate.sb         | 31523 rws   | 04:20:10, | 80 | Jan | 2015 | CRC | 11be |   |   |

Once all the files have been copied over successfully and there are no Bad CRC messages, please reboot the router.

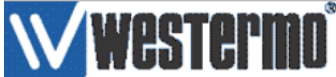

Robust Industrial Data Communications - Made Easy

| User : admin       | Administration - System 1 | Administration - System Information |  |  |  |  |
|--------------------|---------------------------|-------------------------------------|--|--|--|--|
|                    | Model:                    | DR-270                              |  |  |  |  |
| Home               | Ethernet 0 MAC Address:   | 00:04:2D:04:8F:94                   |  |  |  |  |
| Wizards            | Serial:                   | 298900                              |  |  |  |  |
| Configuration      |                           |                                     |  |  |  |  |
| Network            | Firmware Version:         | 5.2.13.5 (Jan 19 2016 02:37:02)     |  |  |  |  |
| Alarms             | SBIOS Version:            | 7.56u                               |  |  |  |  |
| System             | Build Version:            | LW                                  |  |  |  |  |
| Remote Management  | HW Version:               | 2202a                               |  |  |  |  |
| Security           |                           |                                     |  |  |  |  |
| Position           | CPU Utilization:          | 1% (Min: 1%, Max: 14%, Avg: 2%)     |  |  |  |  |
| Applications       | Up Time:                  | 15 seconds                          |  |  |  |  |
| Basic              | Date and Time:            | 13 Sep 2017 14:47:52                |  |  |  |  |
| Python             | Total Memory:             | 65536 KB                            |  |  |  |  |
| Management         | Used Memory:              | 47362 KB                            |  |  |  |  |
| Network Status     | Free Memory:              | 18174 KB                            |  |  |  |  |
| Connections        | free fieldory.            | 1017 110                            |  |  |  |  |
| Position           | Mobile Module:            | GOBLUMTS                            |  |  |  |  |
| Event Log          | SW Onts:                  | 0x140.0x0                           |  |  |  |  |
| Analyser           | SW Opts:                  |                                     |  |  |  |  |
| Top Talkers        | Switch Mode               | Port Isolate                        |  |  |  |  |
| Administration     | Switch Mode.              | FULTSUALE                           |  |  |  |  |
| System Information | Refresh                   |                                     |  |  |  |  |
| File Management    | - Kon Con                 |                                     |  |  |  |  |

Log back into the router to verify the upgrade has bee successful.

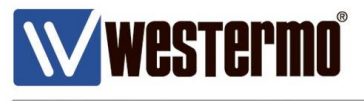

## List of Latest Firmware available

## DR-250A / DR-250A+3G / MR200 /MR-250

v5212

<u>DR-260</u>

v5246

## DR270 / MR-260

V5.2.14.3

Please contact your local Westermo office for the latest Firmware.

www.westermo.com

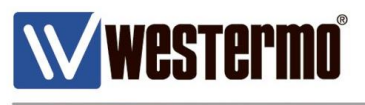

## Appendix A -Determining 3G Router Firmware

3G MR-250 & DR-250 Only

## **Introduction**

Most of the MR-250 and DR-250H0A or DR-250HPA routers have the Novatel 3G wireless card installed. Since July 2008 these routers have also been supplied using Globetrotter 3G wireless cards. This change means different hardware which is shown on the product label but also different firmware and config files are required.

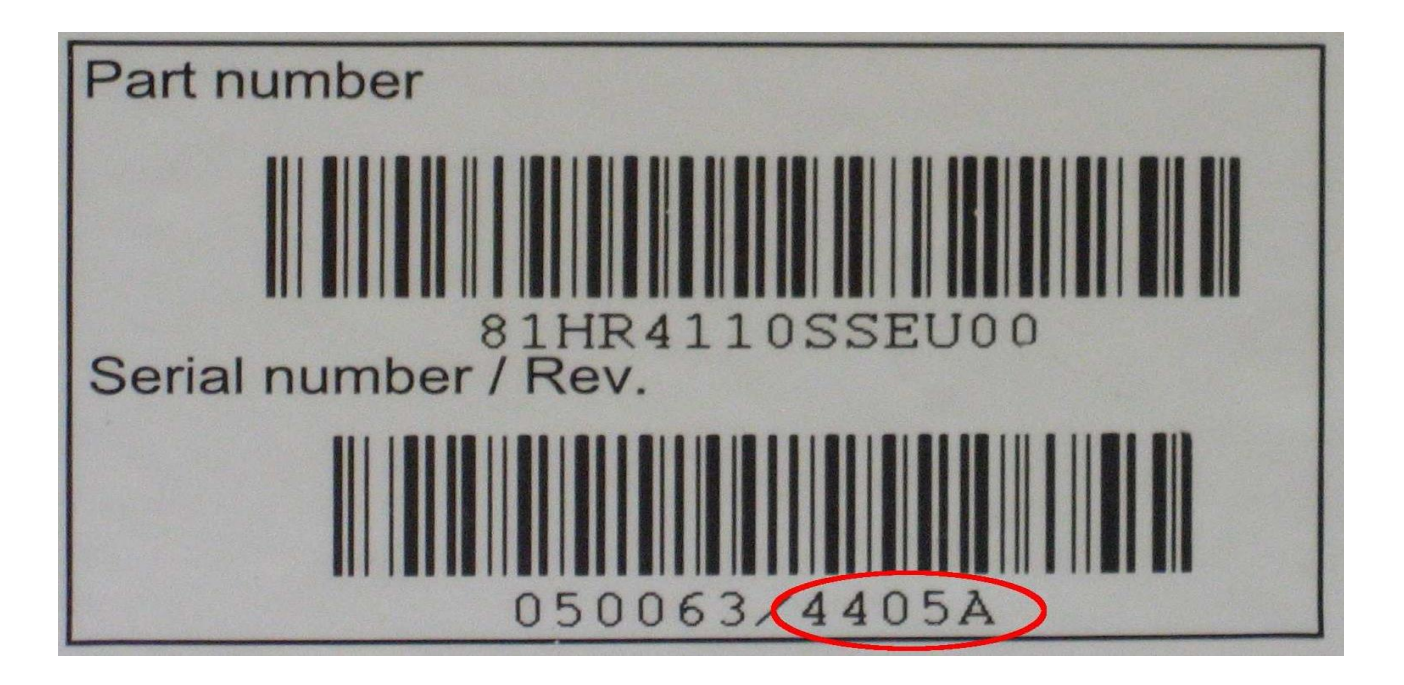

- A or B Novatel firmware required
- C or E- Globetrotter firmware required

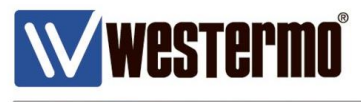

#### Software Commands

It is always best to check from software for the actual type of installed card. There are many ways to check but these are the three main options:

- Power up the router and look at the Eventlog from the management web page or using the serial command 'type eventlog.txt' and within the text there will be a reference to either Novatel or Globetrotter
- Type the command 'modemstat ?' from either Execute a command in the management web page or using a serial connection and the Manufacturer will show either Novatel or Option N.V. for Globetrotter
- Type the command 'usb show' from either Execute a command in the management web page or using a serial connection and the type of card installed (Novatel or Globetrotter) will show on one of the USB connections.

Once the type of card has been determined then the correct firmware can be loaded. The firmware is clearly labelled as being for a Novatel or Globetrotter type of router.

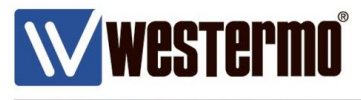

## **Config Files**

There is a small difference between the way the Novatel and Globetrotter cards are configured and because of this it is not possible to take the config.fac, config.da0 or config.da1 files from a Novatel router and use them in a Globetrotter router or from Globetrotter into a Novatel router without making the change listed below in the routers config files:

| MR-250 Novatel           | MR-250 Globetrotter      |
|--------------------------|--------------------------|
| modemcc 0 info_asy_add 5 | modemcc 0 info_asy_add 6 |

| DR-250 Novatel           | DR-250 Globetrotter      |
|--------------------------|--------------------------|
| modemcc 0 info_asy_add 8 | modemcc 0 info_asy_add 9 |

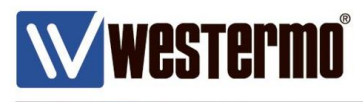

# **Revision history for version 1.0**

| Revision | Rev by | Revision note | Date |
|----------|--------|---------------|------|
| 00       |        |               |      |
| 01       |        |               |      |
| 02       |        |               |      |
| 03       |        |               |      |
| 04       |        |               |      |
| 05       |        |               |      |
| 06       |        |               |      |
| 07       |        |               |      |

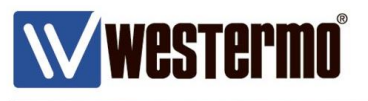

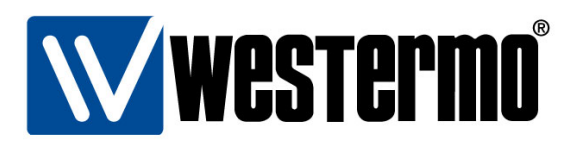

## HEAD OFFICE

#### Sweden

Westermo SE-640 40 Stora Sundby Tel: +46 (0)16 42 80 00 Fax: +46 (0)16 42 80 01 info@westermo.se www.westermo.com

#### Sales Units Westermo Data Communications

China sales.cn@westermo.com www.cn.westermo.com

France infos@westermo.fr www.westermo.fr

#### Germany

info@westermo.de www.westermo.de

#### North America

info@westermo.com www.westermo.com

Singapore sales@westermo.com.sg www.westermo.com

Sweden info.sverige@westermo.se www.westermo.se

#### United Kingdom

sales@westermo.co.uk www.westermo.co.uk

Other Offices

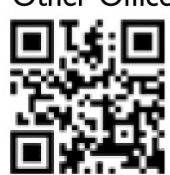

For complete contact information, please visit our website at www.westermo.com/contact or scan the QR code with your mobile phone.